## How to WinZip and Encrypt

For Documents Containing PII

**PII:** Personally identifiable information (**PII**) is any data that could potentially identify a specific individual. Any information that can be used to distinguish one person from another and can be used for deanonymizing previously anonymous data can be considered **PII**. Documents containing **PII** must be sent securely.

Passwords and documents should be sent in a separate emails.

1. Highlight file and right-click

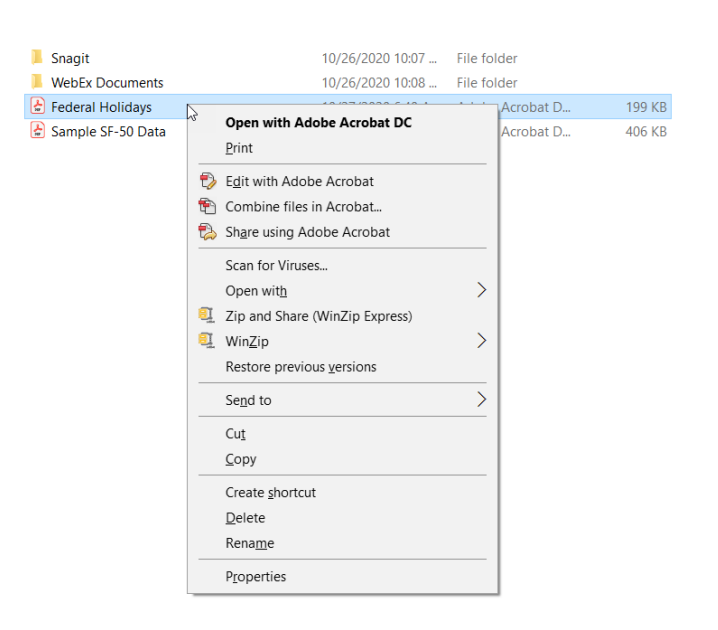

2. Select WinZip and Add/Move to Zip file

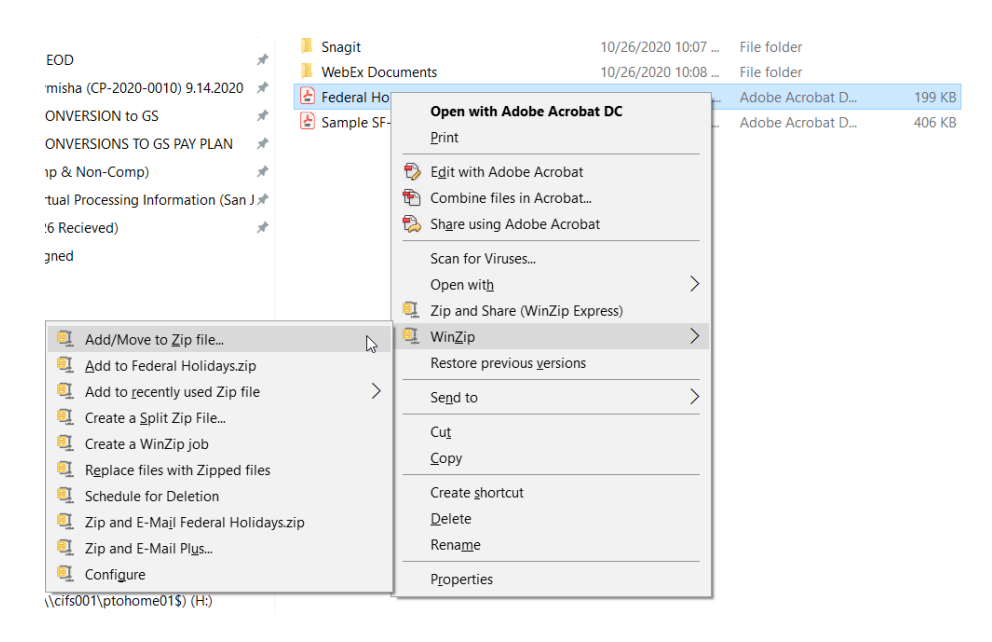

3. Select Encrypt files. At this point, you may change the file name and/or destination to save and store the document.

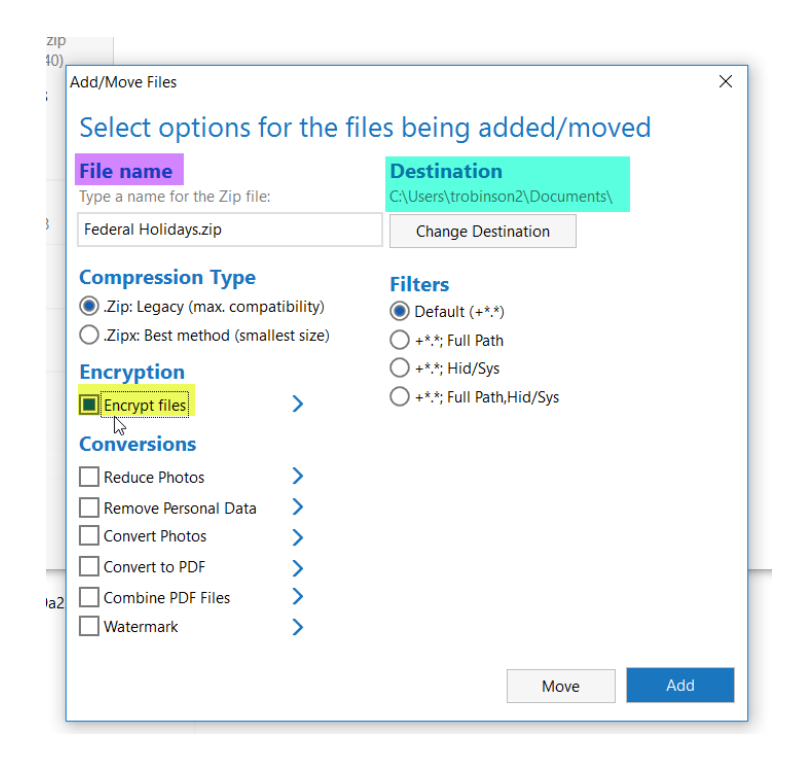

4. Create a password for your document (refer to password policy)

| ncrypt                                                                                                    | ×           |
|----------------------------------------------------------------------------------------------------|-------------|
| This password will remain in effect for all files that you add to or unzi<br>Zip file until the Zip file is closed. | p from this |
| PASSWORD POLICY: Password must be at least 8 characters long.                                                       |             |
| Enter password:                                                                                                    |             |
| Re-enter password (for confirmation):                                                                               | 0           |
|                                                                                                    | $\odot$     |
| Verify password                                                                                                    | ОК          |
|                                                                                                    |             |

5. Enter password and click ok.

| ncrypt                                                                                                    | X                    |  |  |
|----------------------------------------------------------------------------------------------------|----------------------|--|--|
| This password will remain in effect for all files that you add to or unzip from this<br>Zip file until the Zip file is closed. |                      |  |  |
| PASSWORD POLICY: Password must be at leas                                                                                      | t 8 characters long. |  |  |
| Enter password:                                                                                                    |                      |  |  |
| ******                                                                                                    | $\odot$              |  |  |
| Re-enter password (for confirmation):                                                                                          |                      |  |  |
| ******                                                                                                    | $\odot$              |  |  |
| Verify password                                                                                                    | ОК                   |  |  |

6. Click ok, if the dialogue box appears.

| Add Complete                  |                                          | ×             |
|-------------------------------|------------------------------------------|---------------|
| Your files have bee<br>saved. | en added. The files will be compressed w | vhen          |
|                               | Space savings:                           | 15.24 KB (8%) |
|                               | Total files:                             | 1             |
|                               | Total size before compression:           | 198.59 KB     |
|                               | Total size after compression:            | 183.35 KB     |
| Original Comp                 | ⊳<br>pressed                             |               |
|                               |                                          |               |
| Do not display this           | s dialog in the future                   | ОК            |

7. Your encrypted Zip file will appear in the destination selected (step 3).

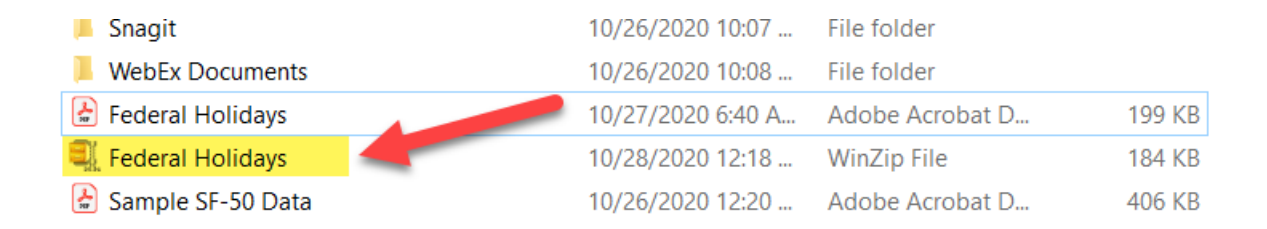